## Электронный учебный класс Edmodo

## Методические рекомендации составлены доктором PhD, старшим преподавателем кафедры русского языка и литературы Аллой Джундубаевой

В своей дистанционной работе со студентами и магистрантами я решила попробовать электронный ресурс Edmodo.

Edmodo – это защищенная образовательная сеть для педагогов и учащихся, позволяющая организовать дистанционное взаимодействие с учениками. Организуя образовательный процесс на Эдмодо, преподаватель может (с опорой на источники: <u>http://didaktor.ru/chem-mozhet-byt-polezno-edmodo/</u> и <u>http://trainingedmodo.blogspot.com/2014/05/edmodo.html</u>):

- создавать классы и учебные группы, в соответствии с курсами, которые они преподают
- размещать задания различного характера и прикреплять к ним файлы любого формата и ссылки
- встраивать видео, изображения и аудио
- комментировать и оценивать выполненные задания учеников
- загружать файлы разного формата и ссылки
- создавать цифровую библиотеку
- использовать интерактивную стену для мозгового штурма или рассылать персональные сообщения и видеть вопросы учащихся
- организовывать опросы учащихся, например, какие темы дисциплины стали для них наиболее интересными
- создавать и размещать контрольные тесты (да-нет, альтернативный тест, тест с пропущенными ключевыми словами, тест на соответствие), викторины, с разрешением видеть сразу свои баллы
- создавать календарь мероприятий/событий/заданий
- распечатать из Эдмодо список учащихся и график выполнения заданий
- видеть успеваемость каждого ученика отдельно
- встраивать ссылки, видео, изображения, аудио в свои сообщения на стене и в задания
- отслеживать результаты выполнения учениками тестов, заданий
- пользоваться электронным журналом
- общаться с другими преподавателями для обмена опытом по преподаваемой дисциплине
- давать доступ к классу другому преподавателю в случае необходимости замены
- создавать родительские страницы, например, для родителей студентов, обучающихся по академической мобильностию

\*Важно, что доступ к Edmodo возможен через любые мобильные устройства.

Мой опыт использования Edmodo для дистанционной работы со студентами начат в тестовом режиме с дисциплины «Детская литература» при участии студентки 3 курса специальности «5В012200 – Русский язык и литература в школах с нерусским языком обучения» Валиевой Сабины.

Для начала я создала отдельный класс «Детская литература», доступ к которому могут получить учащиеся по ссылке, указанной снизу под большим знаком плюс:

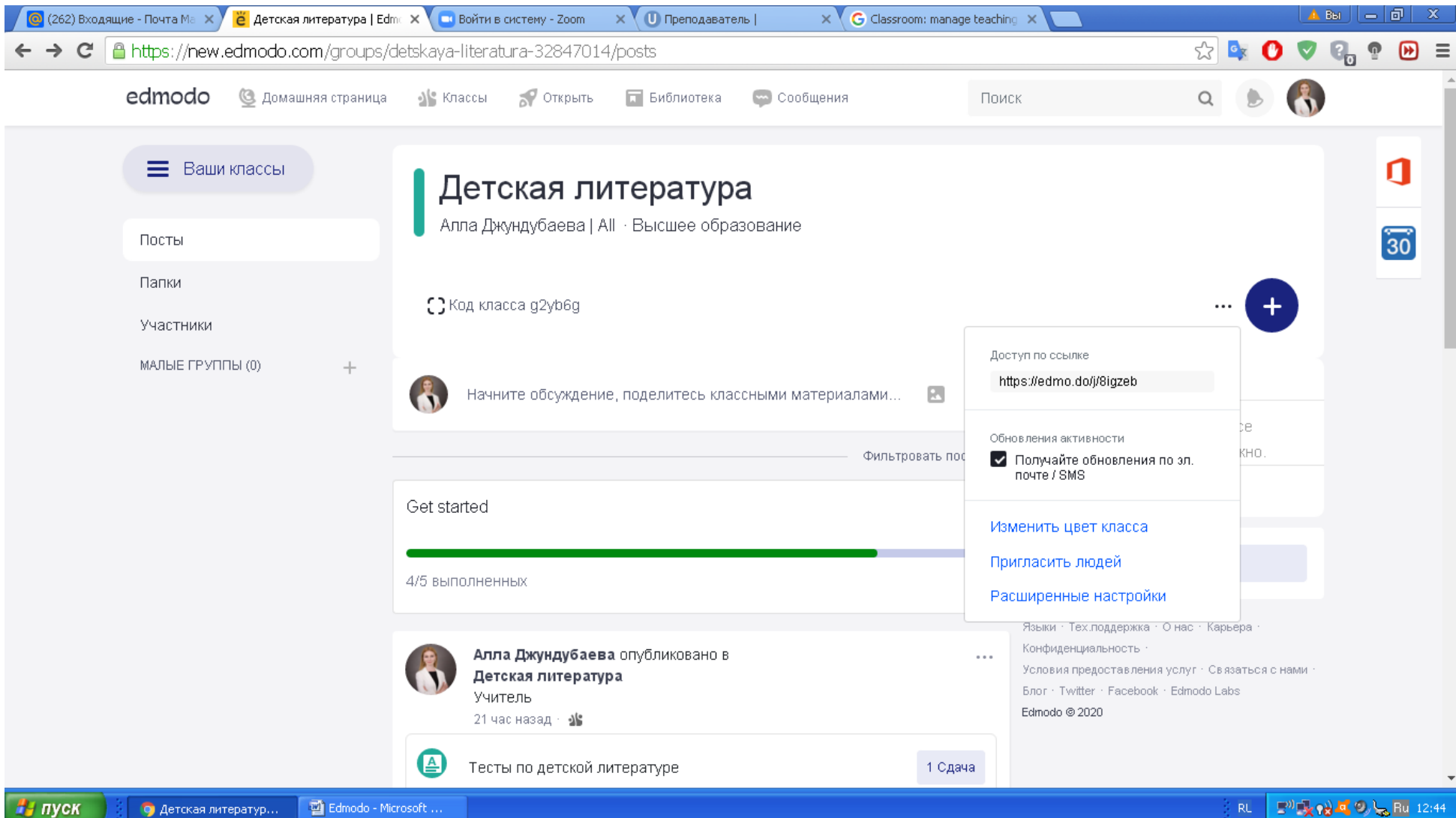

Затем во вкладке слева «Участники» добавила Валиеву Сабину дважды – для проверки опций выполненных заданий и невыполненных. После внесения данных Сабины (ФИ, e-mail), ей пришло на почту приглашение для входа в класс.

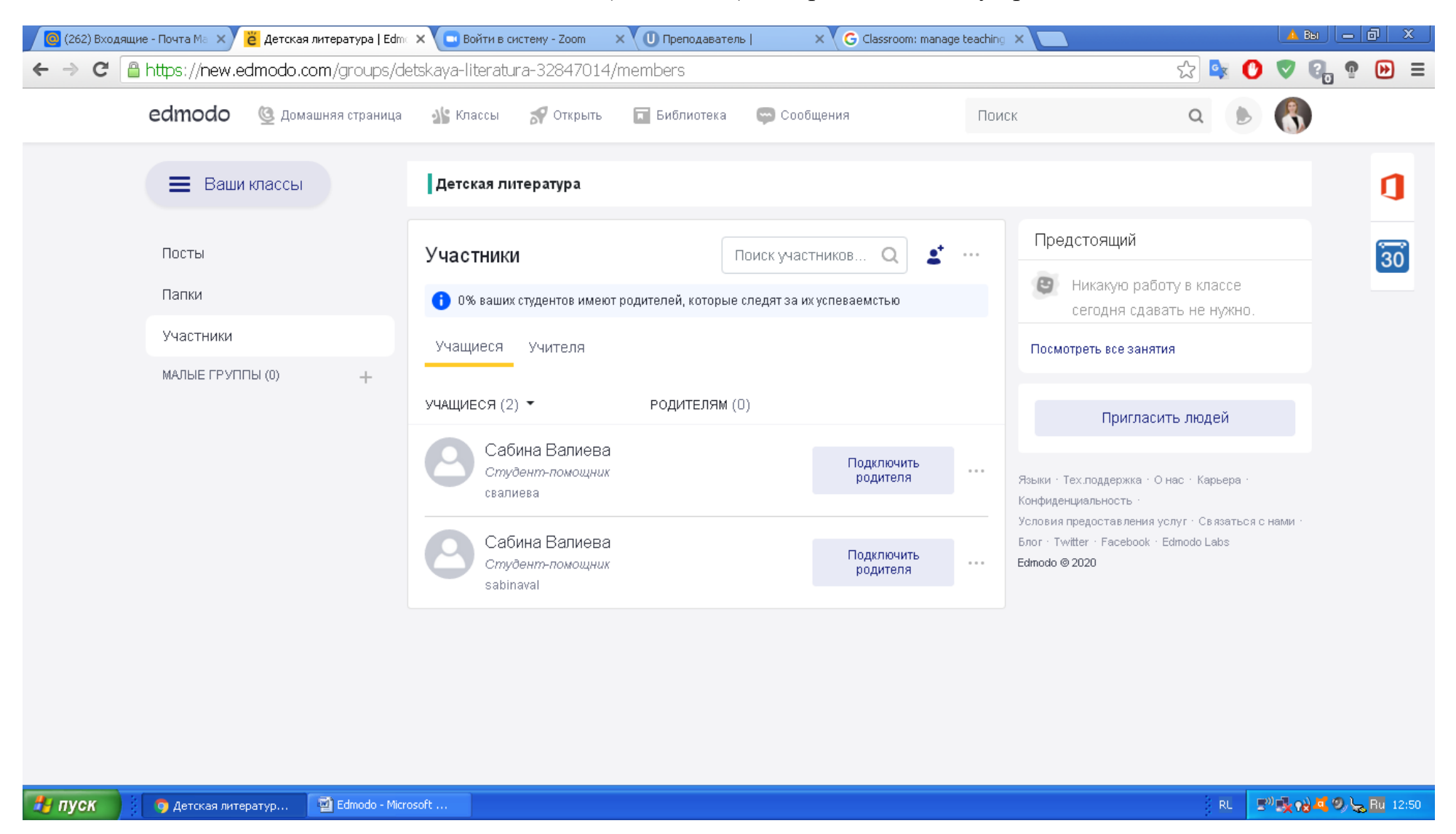

После того, как Сабина зашла в класс, мне на почту пришло сообщение о ее регистрации в классе:

| loчтa Mail.ru 🛛 🗙 👸 А              | лла Джундубаева   Edmo 🗴 🕒 Войти в систему - Zoom 🛛 🗙 🕕 Преподаватель   👘 🗙 🤇 G Classroom: manage teaching 🗙 📃     | <u>A Bu</u> — 🗇        |
|------------------------------------|----------------------------------------------------------------------------------------------------|------------------------|
| 🖻 C 🔒 https://e.mail.ru            | "thread/1:7bc06d2bd48f5f1d:0/ 🔍 😪 🍕                                                                                | 🎝 🗢 🕄 🧟 (              |
| і <b>Почта 367</b> Мой Мир Однокла | сники Ипры Знакомства Новости Поиск Combo Все проекты - е                                                          | alla_1376@mail.ru + вы |
| 🧿 mail 🛛 💿                         | новить Письма Контакты Файлы Темы Ещё 📅 Календарь 🌧 Облако 😵 Бонус Поиск по почте                                  | + Q                    |
| 🕑 Написать письмо                  | 🔺 💌 🏠 Ответить «Сответить всем 🕈 Переслать 👕 Удалить 🔂 Вархив 🖤 Спам 🖿 Переместить 🔹 Ещё 👻                         | 💎 82                   |
| Входящие 262                       | 🍘 Cashback от Форекс брокера до 60% Деньги за сделки! Форекс и CFD брокер NPBFX – с нами зарабатывают с 1996 года! | Юр.инфо<br>Реклама     |
| 🖿 ALLA Джундубаева<br>🖿 FPS        | Алла, Сабина Валиева is requesting to join your Edmodo Group                                                       | H • 61 ≡               |
| Elip                               | Edmodo <notifications+akmq81ren@edmodo.com></notifications+akmq81ren@edmodo.com>                                   |                        |
| веип                               | Кому: Алла Джундубаева                                                                                             |                        |
| 🖿 ДЕТСКИЕ ЦЕНТРЫ                   | вчера, 14:06 Добавить категорию писы                                                                               | <u>-ма Отписаться</u>  |
| 🖿 ИЗДАТЕЛЬСТВА                     |                                                                                                    |                        |
| 🖿 КОНФЕРЕНЦИИ                      |                                                                                                    |                        |
| 🖿 КОУЧИНГ                          | edmodo                                                                                                    |                        |
| 🖿 Костюхина МС                     |                                                                                                    |                        |
| 🖿 Лена Белоус                      |                                                                                                    |                        |
| 🖿 Литсобытия                       | Ні Алла.                                                                                                    |                        |
| 🖿 Литшкола                         |                                                                                                    |                        |
| 🖿 НАУКА                            |                                                                                                    |                        |
| 🖿 ОД Буренина                      | Сабина Валнева has requested to join Детская                                                                       |                        |
| 🖿 ОНЛАЙН-ШКОЛЫ                     | литература!                                                                                                    |                        |
| 🖿 Олимп_анализы                    |                                                                                                    |                        |
| 🖿 Олимпиады                        |                                                                                                    |                        |
| 🖿 Ольга Орлова                     | View Request                                                                                                    |                        |
| 🖿 Оплаты                           |                                                                                                    |                        |
| 🖿 ПИСАТЕЛИ                         |                                                                                                    |                        |
| 🖿 ПОДКАСТЫ                         |                                                                                                    |                        |
| E EBO BANKIA                       |                                                                                                    |                        |

Для работы с Сабиной я создала Папки с лекциями и со списком литературы. Папок может быть любое количество.

| [ (262) Входящи | ие - Почта Ма 🗙 👸 Детска        | ая литература   Edmo | 🗙 🕒 Войти в с   | систему - Zoom                   | × (U Преподавател | b   X G Classroom: mana | age teaching 🗙 📃                                  | 🔺 Вы                                                                       | ð X        |
|-----------------|---------------------------------|----------------------|-----------------|----------------------------------|-------------------|-------------------------|---------------------------------------------------|----------------------------------------------------------------------------|------------|
| ← → C 🔒         | https://new.edmodo              | .com/groups/det      | tskaya-literat. | ura-32847014,                    | /folders          |                         |                                                   | 🔂 🗣 🕐 👽 🚱                                                                  | €          |
|                 | edmodo 🔮 дол                    | машняя страница      | 🏰 Классы        | 😽 Открыть                        | 🔳 Библиотека      | 💬 Сообщения             | Поиск                                             | ۹ 🕑 🚷                                                                      |            |
|                 | 🔳 Ваши классь                   | I                    | Детская л       | итература                        |                   |                         |                                                   |                                                                            | ٥          |
|                 | Посты                           |                      | Папки           |                                  |                   | Управлять папками       | Предс                                             | тоящий                                                                     | 30         |
| Папки           |                                 | Има                  |                 |                                  | Измененная л      | ата                     | икакую работу в классе<br>годня сдавать не нужно. |                                                                            |            |
|                 | Участники<br>МАЛЫЕ ГРУППЫ (0) + | Пекции               |                 |                                  |                   | Посмотр                 | еть все занятия                                   |                                                                            |            |
|                 |                                 | Владелец: Алла Дж    |                 | ундубаева 3/31/2020              |                   | Пригласить людей        |                                                   |                                                                            |            |
|                 |                                 |                      | Спи<br>Вла,     | сок литературь<br>делец: Алла Дж | и<br>кундубаева   | 4/1/2020                | Языки · Тех.<br>Конфиденци:                       | поддержка · О нас · Карьера ·<br>альность ·                                |            |
|                 |                                 |                      |                 |                                  |                   |                         | Условия пре<br>Блог · Twitte<br>Edmodo © 20       | доставления услуг · Связаться с нами ·<br>r · Facebook · Edmodo Labs<br>20 |            |
|                 |                                 |                      |                 |                                  |                   |                         |                                                   |                                                                            |            |
|                 |                                 |                      |                 |                                  |                   |                         |                                                   |                                                                            |            |
|                 |                                 |                      |                 |                                  |                   |                         |                                                   |                                                                            |            |
|                 |                                 |                      |                 |                                  |                   |                         |                                                   |                                                                            |            |
| 🏄 пуск 🔰        | 🧿 Детская литератур             | Edmodo - Micros      | soft            |                                  |                   |                         |                                                   | RL 📑 👷 🕰 🥑 🖓                                                               | 😞 Ru 12:41 |

В папке Лекции пробно размещены пять первых лекций курса. От программы Univer, где мы тоже размещаем материалы курса, Edmodo отличается именно интерактивностью, возможностью получения ответов студентов сразу на сам ресурс.

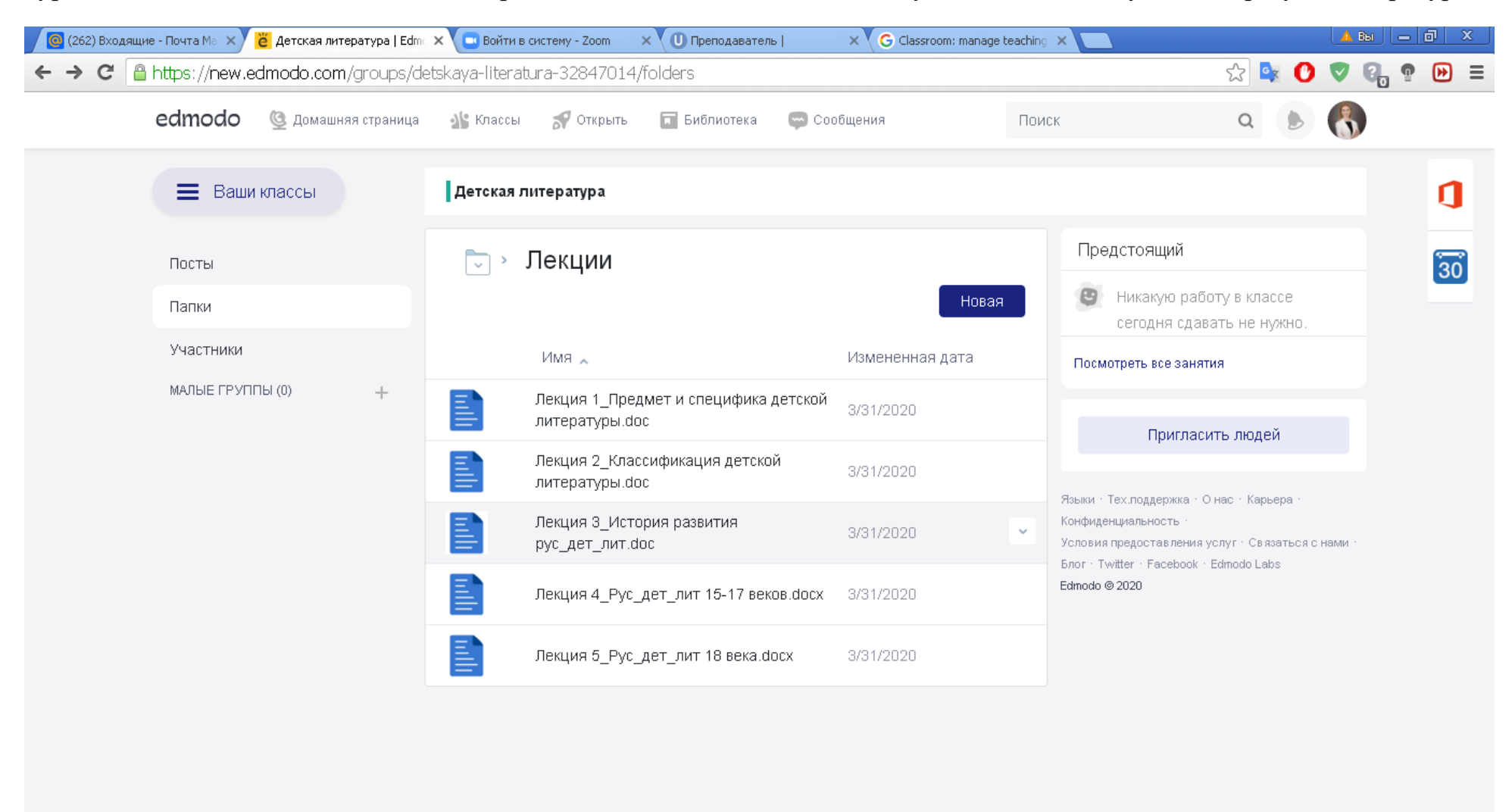

Для сдачи первого рубежного контроля были созданы задания со сроком сдачи до 1 апреля: Список произведений для чтения и создание студентами тестов по пройденным лекциям.

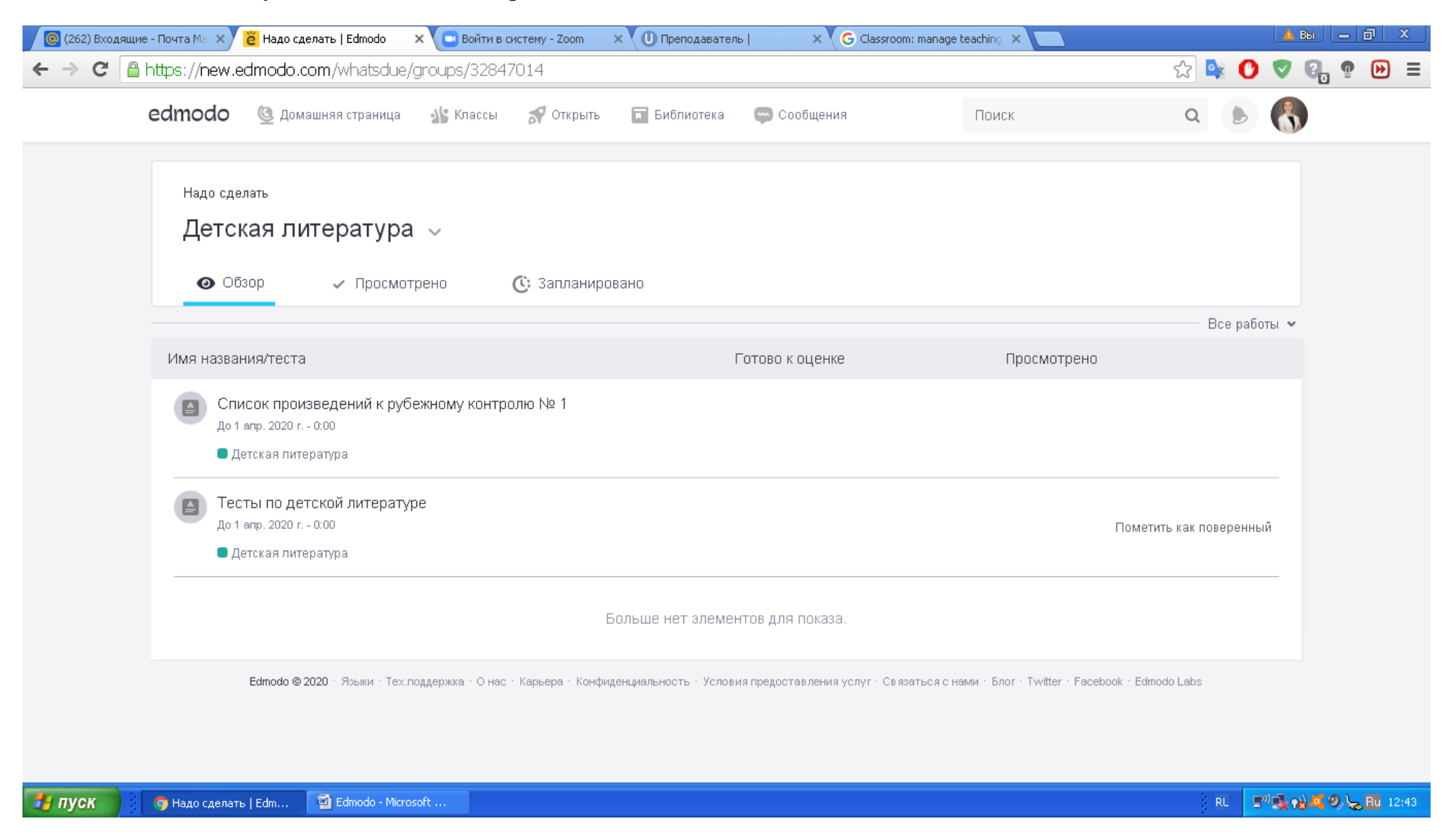

Задания отражаются на самой стене и доступны участникам класса сразу после размещения.

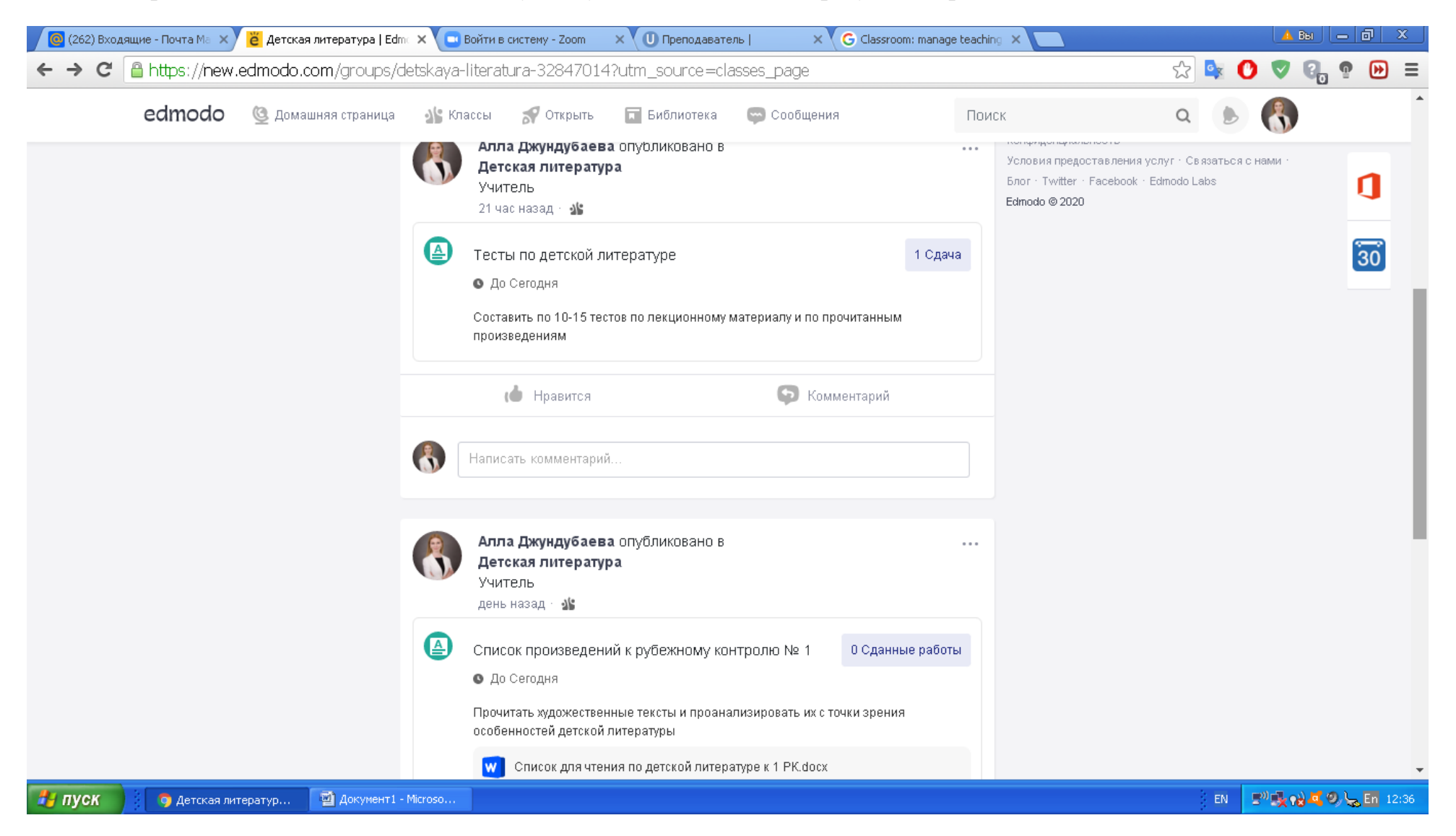

Как только Сабина прикрепила свой ответ (составленные тесты), на почту мне пришло сообщение об этом, т.е. преподавателю не нужно всякий раз проверять, кто сдал работу, система сама оповестит его об этом:

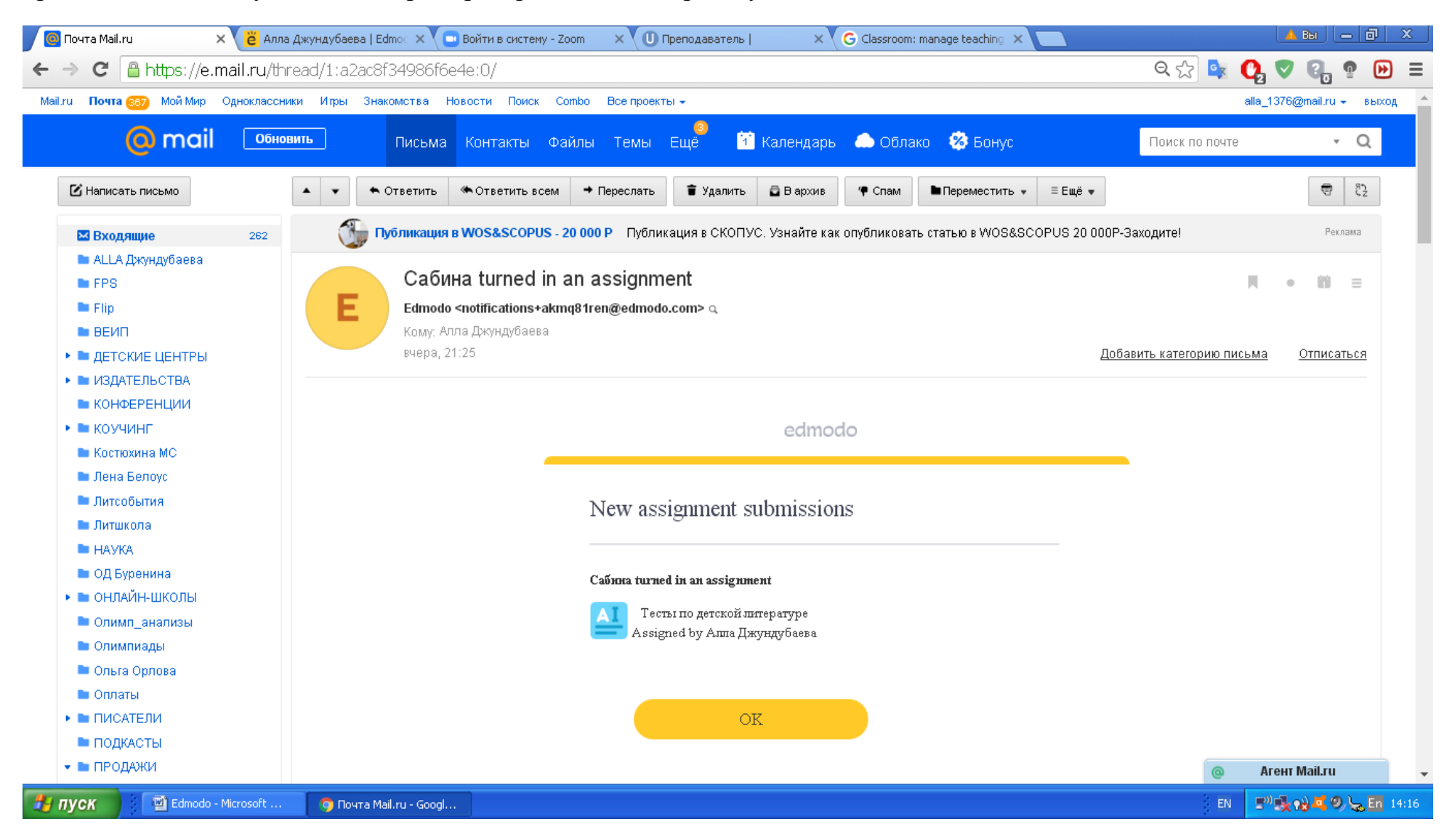

Проверять, оценивать и комментировать задание можно сразу в системе. Студент увидит это у себя:

| 🧕 (262) Входящие - | Почта Ma 🗙 崔   Edmodo                                                          | 🗙 🛄 Войти в систему - Zoom           | × U Преподаватель                   | × G Classroom: manage tea              | aching ×                                                                                             | 🔺 Bul 💶 🗇 🗙             |
|--------------------|--------------------------------------------------------------------------------|--------------------------------------|-------------------------------------|----------------------------------------|----------------------------------------------------------------------------------------------------|-------------------------|
| ← → C' 🔒 h         | ttps://new.edmodo.com/assignme                                                 | nt/assignment:46541485:1             | 77569205                            |                                        | र्द्र 💁                                                                                              | 🕐 💎 🚱 🧟 🕑 😑             |
| e                  | естосо 🥸 Домашняя страница                                                     | 🏰 Классы 🛛 🚀 Открыть                 | 🖬 Библиотека 🛛 💬 С                  | ообщения                               | Поиск Q                                                                                              | ۵ 🚯                     |
|                    | Обзор оценок<br>Тесты по детской литературе<br>до: апр. 1-го, 2020, 12:00 ночи |                                      |                                     |                                        | Assignment<br>Средний б                                                                              | : Options~<br>алл: 100% |
|                    | 0 Сдано на проверку: 1 Н                                                       | е сдано 1 Проверен                   | о 2 Все учащиеся                    |                                        | Все кл                                                                                               | тассы 1 🐱               |
|                    | оценка Повторная отправ                                                        | жа запроса                           |                                     |                                        |                                                                                                    |                         |
|                    | Имя учащегося                                                                  |                                      |                                     |                                        | 20 20 Covpounts ¥                                                                                    |                         |
|                    | Детская литература                                                             |                                      | алиева                              |                                        |                                                                                                    |                         |
|                    | 🗖 🔼 Сабина Валиева                                                             |                                      |                                     |                                        | повторная отправка запроса                                                                           |                         |
|                    |                                                                                | Последняя провер                     | ка Сдано                            | вовремя 31 мар. 2020 г 16:19           | мне • 18 минут назад<br>Сабина, Вы большая умница!<br>Прекрасные тесты и чудесное<br>оформление! :-) | •                       |
|                    |                                                                                | 💓 Валие                              | ва Сабина Тест Детская              | - 1 вложений -<br>литерату 390КВ 🗸     | Add comment                                                                                          |                         |
| 1                  | ∢<br>Edmodo                                                                    | © 2020 · Languages · Support · О нас | · Careers · Privacy · Terms of Serv | ice · Contact Us · Blog · Twitter · Fa | acebook · Edmodo Labs                                                                                | ÷                       |
| 🛃 пуск             | 🦻   Edmodo - Google Ch 🛛 🗐 Edmodo - Mici                                       | rosoft                               |                                     |                                        | RL                                                                                                   | 💵 🕵 🔂 🗖 🧶 😓 🗛 12:47     |

Также студент может зайти на страницу своей успеваемости и посмотреть там свои оценки, которые видны только ей:

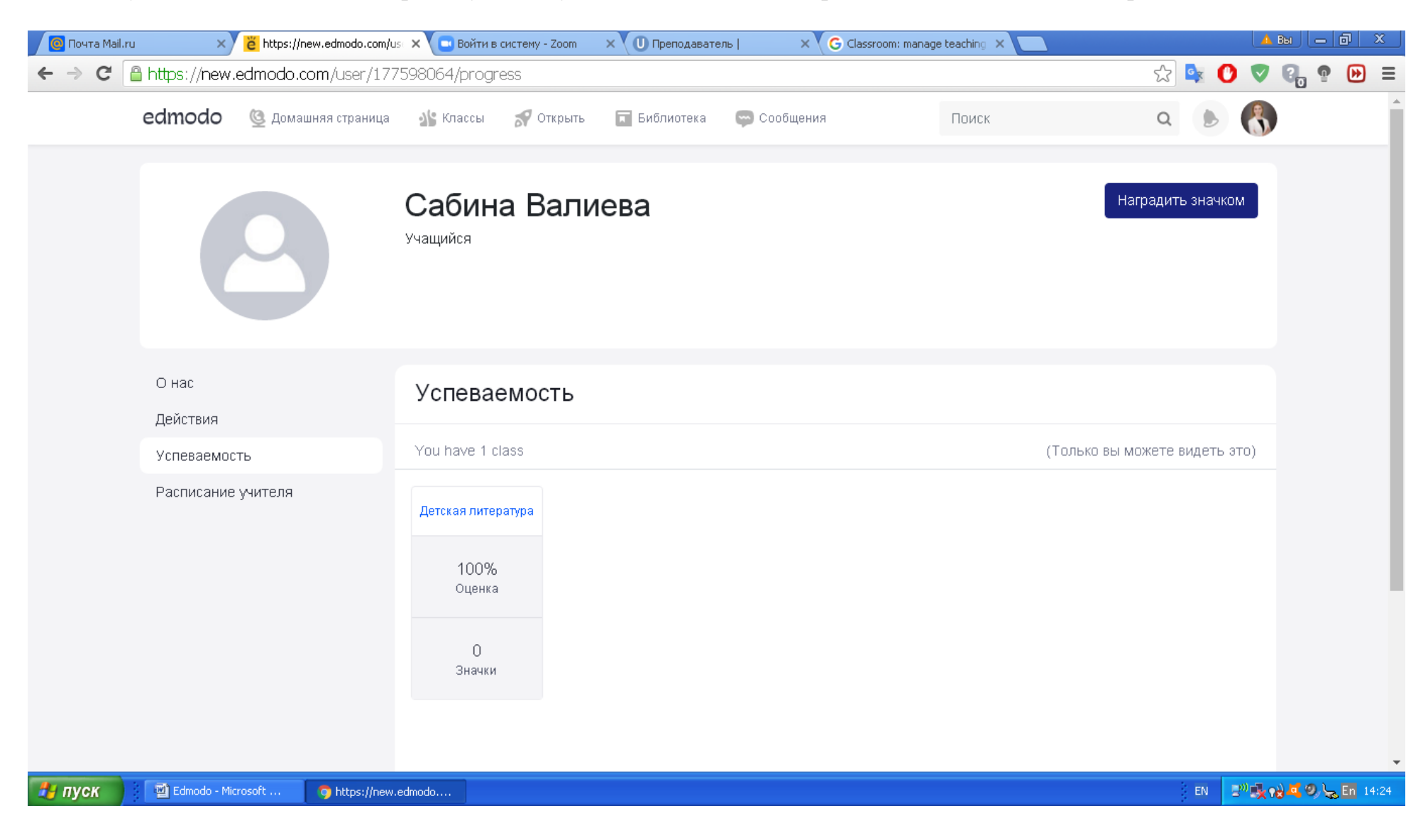

Можно отдельно видеть список студентов, не сдавших задание и отправить им повторное напоминание.

| 🙆 Почта Mail.ru x 👸 Задание   Edmodo x 🖸 Войти в систему - Zoom x 🛈 Преподаватель   x G Classroom: manage teaching x                                                       | 🔺 Bui 📒 🗗 🗙        |
|----------------------------------------------------------------------------------------------------|--------------------|
| ← → C 🔒 https://new.edmodo.com/assignment/assignment:46541485:177569205                                                                                                    | V 🖓 🧟 🔛 🗉          |
| edmodo 🔮 домашняя страница 🏰 Классы 🚀 Открыть 🖬 Библиотека 🖙 Сообщения Поиск Q                                                                                             | 8                  |
| Обзор оценок         Assignment Option           Тесты по детской литературе         Срок сдачи: апр. 1-го, 2020, 12:00 ночи         Средний балл: 10                      | ns <b>~</b><br>)0% |
| О Сдано на проверку 1 Не сдано 1 Оценено 2 Все учащиеся Все классы о                                                                                                    | · •                |
| оценка Повторная отправка запроса                                                                                                    |                    |
| Имя учащегося Сдача оценка                                                                                                    |                    |
| Детская литература                                                                                                    | •                  |
| Сабина Валиева<br>Не просмотрено Не сдано Ввести оценку                                                                                                    |                    |
| Каранов се 2020 - Языки - Тех.поддержка - О нас - Карьера - Конфиденциальность - Условия предоставления услуг - Связаться с нами - Блог - Twitter - Facebook - Edmodo Labs | •<br>•             |
| EL DU Edwards - Microsoft O 33 savue   Edwards -                                                                                                    |                    |

Чтобы создать новое задание, нужно нажать на большой знак плюса справа в синем круге. В выпадающем окошке выбрать нужную функцию.

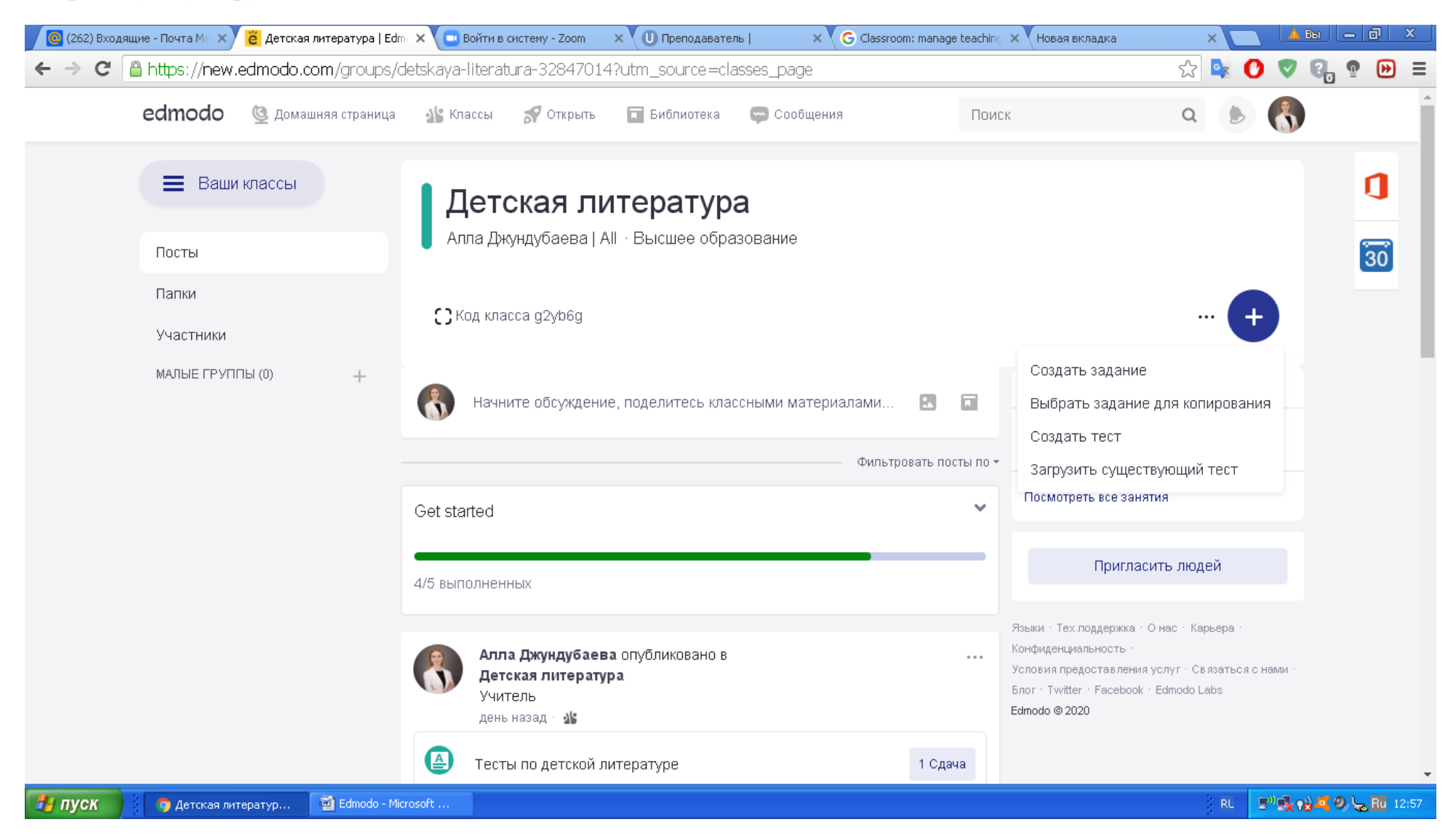

Например, викторину или промежуточный проверочный тест:

| 🙆 (262) Входящие - Почта Ма 🗙 👸 Викторина   Edmodo              | × 🔽 Войти в систему - Zoom 🛛 🗙 🔍 🛈 Преподаватель                                        | 🗙 🗸 G Classroom: manage teaching 🗙 🗙 Новая вкладка | Х 🔽 🔺 Вы  |         |
|-----------------------------------------------------------------|-----------------------------------------------------------------------------------------|----------------------------------------------------|-----------|---------|
| $\leftarrow$ $\rightarrow$ C a https://new.edmodo.com/quiz-edit | /15173606?group_id=32847014                                                             |                                                    | 📩 🗣 🕐 🗣   | , 🕈 🕑 🗏 |
| 🕑 Контрольная работа без                                        | названия                                                                                | Предпросмотр                                       | Назначить | Закрыть |
| • Информация о тесте                                            | Информация о тесте                                                                      |                                                    |           |         |
| Вопросы теста                                                   | Название теста                                                                          |                                                    |           |         |
|                                                                 | Инструкции                                                                              |                                                    | 6         |         |
|                                                                 | Ограничение по времени<br>60 мин<br>🛛 По завершении показать результаты учащемуся       |                                                    |           |         |
|                                                                 | <ul> <li>Заблокировать после крайнего срока</li> <li>Рандомизировать вопросы</li> </ul> |                                                    |           |         |
|                                                                 |                                                                                         |                                                    |           |         |

Для создания задания нужно нажать «Создать задание» и в выпавшем окошке заполнить нужные строки. В опции «Добавить вложения» можно прикреплять любые файлы, видео, аудио, а также ссылки на полезные материалы.

| 🕐 (262) Входящие - Почта Ма 🗙 👸 Задание   Edmodo 🛛 🗙 🖸 Войти в систему - Zoom 🛛 🗴 🕕 Преподаватель   🛛 🗙 G Classroom: manage teaching 🗙 📃                                                                                     |        | 4          | Вы                | ð          | x    |
|----------------------------------------------------------------------------------------------------|--------|------------|-------------------|------------|------|
| ← → C 🔒 https://new.edmodo.com/assignment-template-edit/46787403?group_id=32847014                                                                                                    | ☆ 🕏    | 0 🛡        | Q, 9              | ₩          | ≡    |
| Зарубежная детская литература                                                                                                    | Назнач | ить        | Закрыт            | Ь          |      |
|                                                                                                    | Last   | Saved: Cer | одня, в 13:(      | 17         |      |
| Информация о задании                                                                                                    |        |            |                   |            |      |
| Заголовок задания<br>Зарубежная детская литература                                                                                                    |        |            |                   |            |      |
| Инструкции  1. Изучить лекцию по зарубежной детской литературе.  2. Прочитать сказки братьев <u>Гримм</u> , В. <u>Гауфа, Э.Т.А. Гофмана, ГХ. Андерсена</u> .  3. Сделать презентацию по сказкам одного из указанных авторов. |        |            |                   |            |      |
| Добавить вложения<br>О 🖉 🖬                                                                                                    |        |            |                   |            |      |
| - 2 прикрепленных файлов -<br>Зарубежная детская литература 17-18 веков ×                                                                                                    |        |            |                   |            |      |
| Зарубежные детские писатели 19-20 веков Х                                                                                                    | )      |            |                   |            |      |
| detskaya-literatura-xxipdf *                                                                                                    |        | 👲 Все ск   | ачанные фа        | <u>йлы</u> | ×    |
| С Пуск Задание   Edmodo Edmodo - Microsoft                                                                                                    | RI     | 2° 🕏       | • <b>∂ ¤</b> Ø, Ç | Ru 13      | 3:13 |

Студенты будут видеть задание со всеми инструкциями и прикрепленными файлами, которые они смогут открыть сразу в системе. Кроме этого они будут видеть срок выполнения задания, его дедлайн.

| 🖉 (262) Входящие - Почта Ма 🗙 👸 Алла Джундубаева   Edmoa 🗙 💭 Войти в систему - Zoom 🛛 🗙                                                                                                    | U Преподаватель   × G Classroom: man | nage teaching X                                                                                                    | 🔺 Вы 💷 🗐 🗙          |
|----------------------------------------------------------------------------------------------------|--------------------------------------|----------------------------------------------------------------------------------------------------|---------------------|
| ← → C C https://new.edmodo.com/post/728835843                                                                                                    |                                      | <u>چ</u>                                                                                                    | 🕐 💎 🚱 🧟 🍽 ≡         |
| edmodo 🔮 Домашняя страница 🏰 Классы 🚀 Открыть                                                                                                    | 🖬 Библиотека 🛛 🤛 Сообщения           | Поиск Q                                                                                                    | • 🚯                 |
| Алла Джундубаева опубликовано в<br>Детская литература<br>Учитель<br>через час - 🏄<br>Зарубежная детская литература                                                                                                    |                                      | Связаться с другим учителями<br>Edmodo работает лучше всего для вас, когда<br>вы подключаетесь к другим учителям в<br>вашей школе!<br>Подключиться |                     |
| <ol> <li>Изучить лекцию по зарубежной детской литературе.</li> <li>Прочитать сказки братьев Гримм, В. Гауфа, Э.Т.А. Гофмана, Г)</li> <li>Сделать презентацию по сказкам одного из указанных авторов.</li> <li>04/06/2021 12 • : ОС • АМ •</li> </ol> | К. Андерсена.                        |                                                                                                    |                     |
| Зарубежная детская литература 17-18 веков studbooks.net                                                                                                    | ×                                    |                                                                                                    |                     |
| Зарубежные детские писатели 19-20 веков<br>studfile.net                                                                                                    | ×                                    |                                                                                                    |                     |
| 201                                                                                                    | Cancel или Save                      |                                                                                                    |                     |
| 💧 Нравится                                                                                                    | 🔄 Комментарий                        |                                                                                                    |                     |
| 🛃 ПУСК 🌀 Алла Джундубаева 🔛 Edmodo - Microsoft                                                                                                    |                                      | RL                                                                                                    | 🖃 🍕 📢 💐 🧶 😓 🗛 13:16 |

Преподаватель видит новое задание у себя на стене и может отслеживать количество выполненных работ по нему.

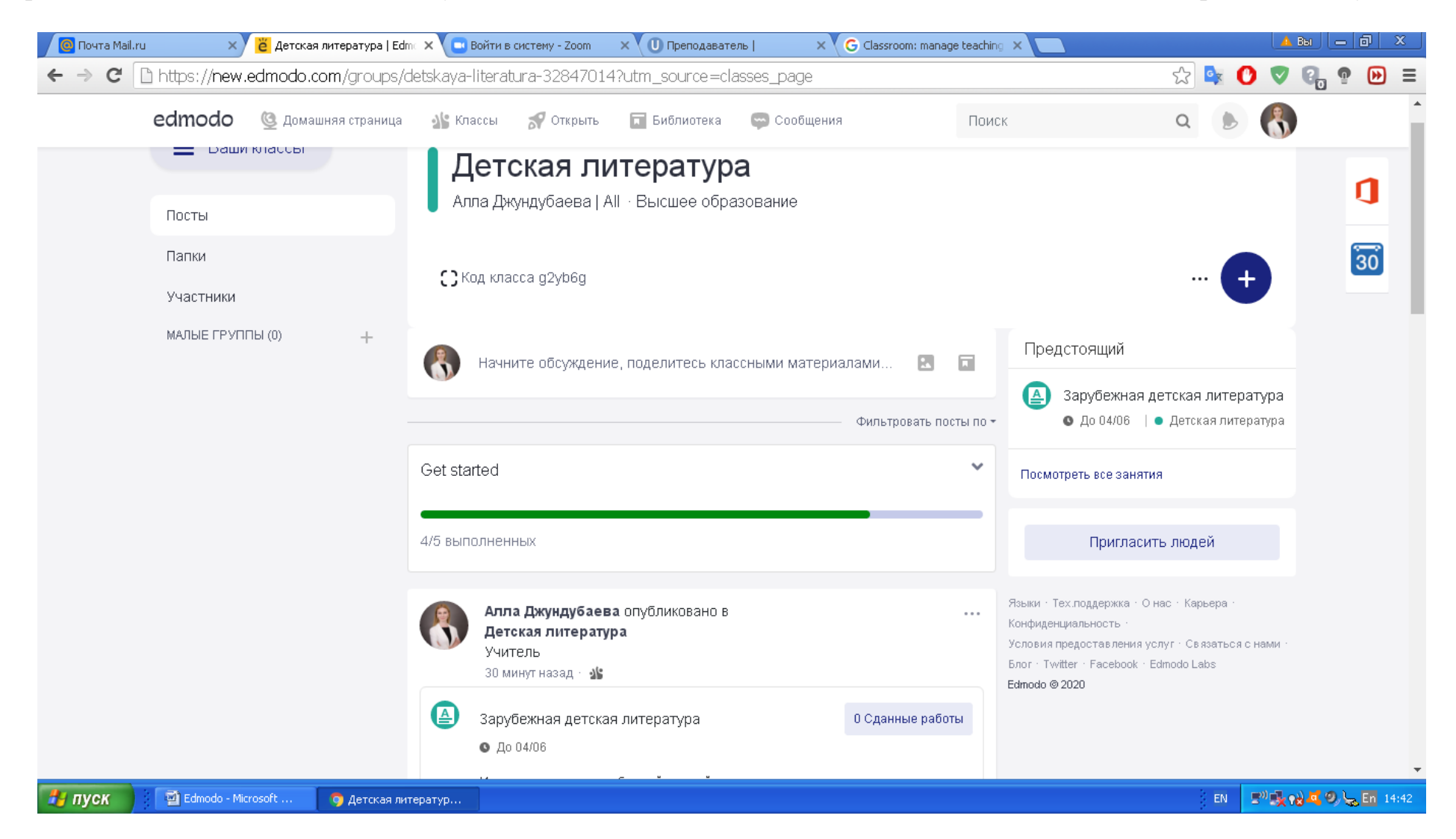

В настоящий момент мною изучена лишь часть возможностей Edmodo, которые гораздо шире и позволяют преподавателю эффективно работать с разными учебными группами в дистанционном формате.